## **Anleitung Smart Meter Portal TINETZ-Tiroler** Netze

enercy family

Bevor dein Zählpunkt "live" geht, wird er auf energyfamily aktiviert. Diese Aktivierung erfolgt über den Administrator der Energiegemeinschaft und energyfamily. Dazu stellen wir eine Anfrage zum Datenaustausch an den Netzbetreiber. Sobald diese Anfrage gestellt ist, wirst du per Mail informiert. Im Anschluss musst du dich einmalig im Smart Meter Portal deines Netzbetreibers einloggen und der Datenfreigabe zustimmen. Warum? Der Gesetzgeber sieht seit der Datenschutzgrundverordnung vor, dass jeder Stromkunde seine Verbrauchs- und Erzeugungsdaten manuell für externe Dienstleister freigeben muss. Diese Datenfreigabe ist für die Teilnahme an einer Energiegemeinschaft essenziell, denn nur so erhält die Energiegemeinschaft und energyfamily deine Verbrauchs- und/oder Erzeugungsdaten.

Hier eine Schritt-für-Schritt-Erklärung zur Datenfreigabe:

## Anmeldung und Datenfreigabe im Smart Meter Portal von Netz Tirol

Du brauchst:

- Unterlagen von deinem Energieversorger (z.B. Stromrechnung)
- Info vom Netzbetreiber (z.B. Netznutzungsvertrag)

## Schritt 1 - Netzbetreiberportal öffnen

Öffne das Kundenportal der TINETZER Netze (https://kundenportal.tinetz.at) in deinem Browser.

|                                                          |            | Anmeldung                                                      | Terminvere                                         | inbarun                       |
|----------------------------------------------------------|------------|----------------------------------------------------------------|----------------------------------------------------|-------------------------------|
| erzlich willkomme                                        |            | Melden Sie sich an und nutzen                                  | g                                                  |                               |
|                                                          |            | Kundenportals                                                  | Sie möchten mit uns eir<br>vereinbaren? Bitte gebe | ien Termin<br>n Sie hier Ihre |
| m TINETZ-                                                |            | Zugangsdaten                                                   | Kundendaten ein.                                   |                               |
| undenportal                                              |            | Benutzername                                                   | Kundennummer                                       |                               |
| ristrieren Sie sich noch heute und profitieren Sie vom 2 | th-Service | Passwort                                                       | Vertragskontonumme                                 | r oder                        |
| TINETZ.                                                  |            | <ul><li>Zugangsdaten vergessen</li><li>Registrierung</li></ul> | Auftragsnummer                                     |                               |
|                                                          |            |                                                                |                                                    |                               |

## Schritt 2 – Anmeldung

#

Hast du keinen Account, klicke auf "Registrieren".

Eventuell benötigst du für die Registrierung deinen Zugangsschlüssel und deine Zählerpunktnummer. Letztere findest du auf deinen Stromrechnungen. Den Zugangsschlüssel hast du vor der Montage deines Smart Meters per Post zugestellt bekommen. Falls du ihn nicht mehr hast, kannst du einen neuen Zugangsschlüssel anfordern. Dazu benötigst du deine Kundennummer, welche du auf deinen Netznutzungsvertrag finden kannst.

Gib deinen Benutzernamen und deinem Passwort an und klicke auf "**Anmelden**", sodass du auf die Datenfreigabe dem Kundeportal zugreifen kannst

| Anmeldung                                                         |          |
|-------------------------------------------------------------------|----------|
| Melden Sie sich an und<br>Sie die Vorteile des<br>Kundenportals   | d nutzen |
| Zugangsdaten                                                      |          |
|                                                                   |          |
| Passwort                                                          | 0        |
| <ul> <li>Zugangsdaten vergessen</li> <li>Registrierung</li> </ul> |          |
| ANMELDEN →                                                        |          |
|                                                                   |          |

In deinem Dashboard findest du den Menüpunkt "Datenfreigaben" - klicke auf das Feld.

|                                                         |                                                                                                    |                                          | 12                                                       |
|---------------------------------------------------------|----------------------------------------------------------------------------------------------------|------------------------------------------|----------------------------------------------------------|
| Kundendaten<br>der Seide Bernite Gerlit                 | Net/zzugang           In Weiget Herzaging kinnen Sie Ner Anzige versuhen und den jeweiligen barrinnungstatut auf den zu der Anziget versuhen und den jeweiligen zu einerungen bei einer der Meljechkeit, Ihren unterschriebenen Vertrag zu retraumieren.                • Softwarzenge             • Softwarzenge             • Softwarzenge | Vertrag                                  | Posteingang                                              |
| Zahlungsdaten<br>Ehlingurt Bakking Hindi SIW Leischrift | Zähler<br>• Untrachistore<br>• Langolitare<br>• Kandets Votrachistoriot<br>• Kandets Votrachistoriot                                                                                                    | Rechnung<br>Eisign keine Richnungen vol. | Preisinformationen<br>Reise Pesisiefromationen verligber |
| Kundenkonto<br>Ifv Korto ist auggsfelver.               | Datenfreigaben<br>Derefagsbereigtbilden auf besitzelberg fürst kandenfezigenen Sater an<br>Derefasiere<br>Mittegen<br>Mittegen                                                                                                    |                                          |                                                          |

Unter der Registerkarte "Anfragen" siehst du deine noch offenen Anfragen. Dort sollte eine von energyfamily sein, welcher du nun zustimmen musst. Dafür klicke das Feld "Freigeben" an, um der Datenfreigabe zuzustimmen und folge eventuellen Anweisungen.

| Datenfreig                                                         | aben                                                                                  |                                                   |                         |                    |  |
|--------------------------------------------------------------------|---------------------------------------------------------------------------------------|---------------------------------------------------|-------------------------|--------------------|--|
| Anfragen Laufende Freigaben Beendete Freiga<br>Anfrage erfolgt von | ben Request ID O Freigaben aktualisieren<br>Datentyp<br>Energiegemeinschaftsammeldung | Zeitraum der Datenfreigsbe:<br>12.09.1024 - offen | Gemeldeter Anteil<br>0% | FREECESSE ASLEMMEN |  |
| Regionale Erneuerbare-Energie-Gemeinschaft                         |                                                                                       |                                                   |                         |                    |  |

Es kann einige Stunden oder Tage dauern, bis die endgültige Aktivierung durch den Netzbetreiber und die EDA (Energiewirtschaftlicher Datenaustausch) abgeschlossen ist. Sobald alles bereit ist, siehst du auf energyfamily in der Checkliste der Energiegemeinschaft einen grünen Haken bei "**Teilnahme an der Energiegemeinschaft**".

| <ul> <li>Teilnahme an der Energiegemeinschaft</li> <li>Die Teilnahme an der Energiegemeinschaft wird vom Administrator aktiviert.</li> </ul> | $\odot$ |
|----------------------------------------------------------------------------------------------------|---------|
| Die Teilnahme an der Energiegemeinschaft ist aktiv.                                                                                          |         |
|                                                                                                    |         |